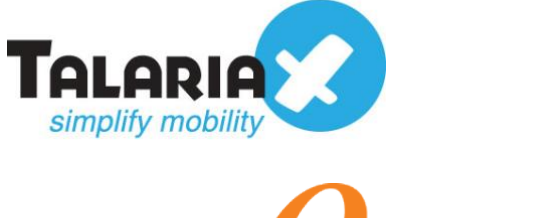

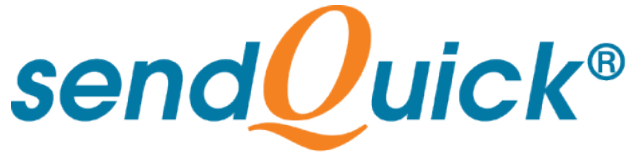

# PRTG Network Monitor – sendQuick Integration Guide Version 1.1

TalariaX Pte Ltd

76 Playfair Road #08-01 LHK2 Building Singapore 367996 Tel : +65 6280 2881 Fax : +65 6280 6882 Email : info@talariax.com www.TalariaX.com

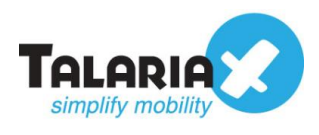

# **REVISION SHEET**

| Release<br>No. | Date       | Description             |
|----------------|------------|-------------------------|
| 1.0            | 27/09/2019 | First published version |
| 1.1            | 08/10/2020 | Revised with new format |
|                |            |                         |
|                |            |                         |
|                |            |                         |

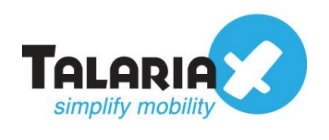

# **Table of Contents**

| 1.0 Introduction                                    | 4  |
|-----------------------------------------------------|----|
| 1.1 About TalariaX Pte Ltd                          | 4  |
| 1.2 About sendQuick                                 | 4  |
| 1.3 Purpose of Document                             | 4  |
| 2.0 Send Email to sendQuick (SMTP Delivery)         | 5  |
| 2.1 Configure SMTP Delivery on PRTG Network Monitor | 5  |
| 2.2 Configure Notification Templates                | 8  |
| 2.3 Configuring Notification Triggers               | 13 |
| 3.0 Send SMS Message via HTTP Method                | 14 |
| 3.1 Configure SMS Delivery on PRTG Network Monitor  | 14 |
| 3.2 Configure Notification Templates                | 16 |
| 3.3 Configuring Notification Triggers               | 19 |
| 4.0 Send SNMP Trap to sendQuick                     | 20 |
| 4.1 Configure sendQuick SNMP Trap Filter            | 20 |
| 4.2 Configure Notification Templates                | 22 |
| 4.3 Configuring Notification Triggers               | 24 |
|                                                     |    |

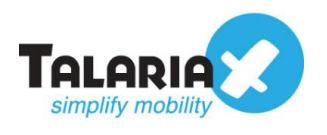

# PRTG Network Monitor – sendQuick Integration Guide

# **1.0 Introduction**

# 1.1 About TalariaX Pte Ltd

TalariaX<sup>™</sup> develops and offers **enterprise mobile messaging solutions** to facilitate and improve business workflow and communication, and is widely used in areas such as IT alerts & notifications, secure remote access via 2-Factor Authentication, emergency & broadcast messaging, business process automation and system availability monitoring.

In addition to functionality, TalariaX's messaging solutions have also been developed with other key features in mind. These include **security** and **confidentiality** of company information, and **ease in mitigating disruption** during unplanned system downtime such as that arising from cyberattacks.

## 1.2 About sendQuick

*sendQuick* is a comprehensive Short Messaging Service (SMS) gateway that is available in the form of an **appliance** or as a **cloud-based** solution. *sendQuick* is used by more than 1,500 businesses, including many Fortune Global 500 companies, in 40 countries and across industries such as banking, finance, insurance, manufacturing, retail, government, education, and healthcare.

## **1.3 Purpose of Document**

This document is a guide on how to integrate sendQuick with PRTG Network Monitor to send SMS alerts. In this guide, we will be using sendQuick Entera for the integration.

PRTG Network Monitor used in this integration manual is of version 19.2.50.2842+

There are three ways to send alert messages from PRTG Network Monitor to sendQuick systems. You can use any of the following methods

- SMTP Delivery (email method)
- SMS Delivery (http method)
- SNMP Trap

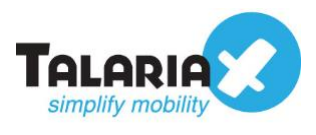

# 2.0 Send Email to sendQuick (SMTP Delivery)

When any sensor is down or there is a need to send a notification alert, PRTG can trigger an email to sendQuick. sendQuick will then convert the email message to SMS. For this setup, sendQuick has a built-in SMTP that PRTG can use as the SMTP Relay server.

# 2.1 Configure SMTP Delivery on PRTG Network Monitor

On the dashboard of PRTG Network Monitor, navigate to the following item :

| Setup > System Auministration > Notification Derivery | Setu | p > | System | Administration | > | Notification | Delivery |
|-------------------------------------------------------|------|-----|--------|----------------|---|--------------|----------|
|-------------------------------------------------------|------|-----|--------|----------------|---|--------------|----------|

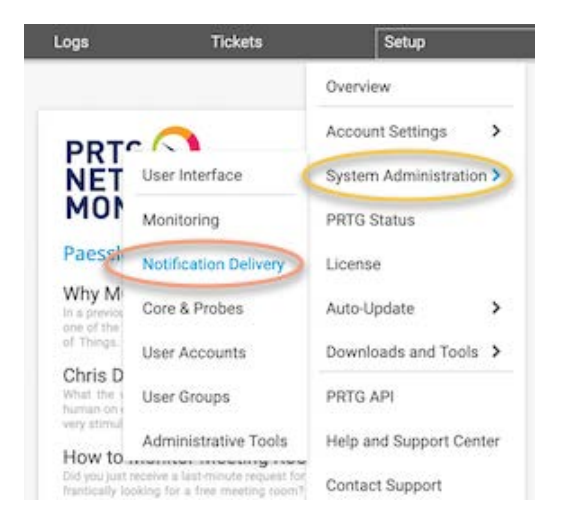

In the **SMTP Delivery** section, key in your sendQuick IP address (for e.g. *192.168.1.95*) in **SMTP Relay Server** field as shown in the screenshot below:

| SMTP Delivery             |                                                            |
|---------------------------|------------------------------------------------------------|
| SMTP Delivery Mechanism 0 | O Direct delivery using built-in email server (default)    |
|                           | OUse SMTP relay server (recommended in LANs/NATs)          |
|                           | O Use two SMTP relay servers (primary and fallback server) |
| Sender Email              | prtg@talariax.com                                          |
| Sender Name               | PRTG Network Monitor                                       |
| HELO Ident                | ACERV13                                                    |
| SMTP Relay Server         | 192.168.1.95                                               |
| SMTP Relay SMTP Port      | 25                                                         |
| SMTP Relay Authentication | No authentication is required                              |
|                           | O Use standard SMTP authentication                         |
|                           | O SASI authentication is required                          |

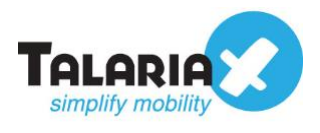

Ensure that you selected "Use SMTP relay server (recommended in LANs/NATs)" as the **SMTP Delivery Mechanism**.

Fill in the **Sender email** address and **Sender Name** that you want to appear as the Sender information when notification messages are sent.

Fill in the field for **HELO Ident** with a unique name, typically the name of the machine running PRTG.

For the **SMTP Relay Server** field, input the IP address of your sendQuick system. By default, the **SMTP Relay SMTP Port** is 25. Select "*No authentication is required*" for **SMTP Relay Authentication**.

For **Encrypt Connection**, you can select any of the methods listed provided they are installed in both PRTG and sendQuick. If you are unsure if the protocols are installed on your servers, select "*Never*" for this field.

| SMTP Relay Authentication | No authentication is required          |
|---------------------------|----------------------------------------|
|                           | O Use standard SMTP authentication     |
|                           | O SHOL authentication is required      |
| Encrypt Connection        | O If supported by the server (default) |
|                           | Never                                  |
| Test SMTP Settings        | Test SMTP Settings                     |

Otherwise, you can select the encryption method that you have installed as per the example below:

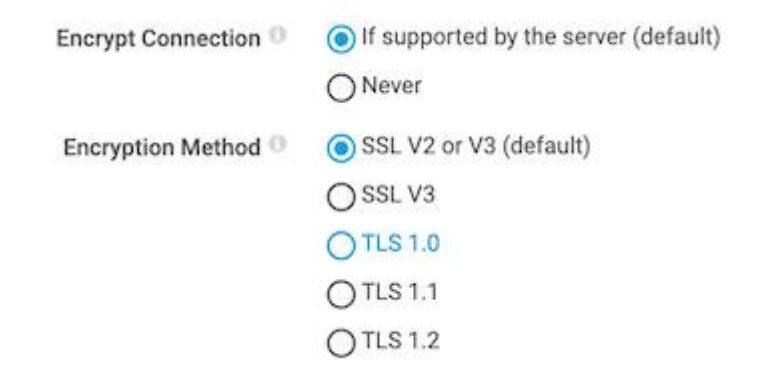

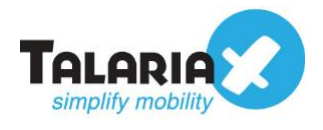

Quicktip - To check what you installed on sendQuick, navigate to the following item on the sendQuick dashboard : Security Setup > SSL Setup > SSL Protocol

| Account: Send                  | Uick® Entera Server Admin                                                                                                    | 🗿 English 💽 🔿 Shutdo  |
|--------------------------------|----------------------------------------------------------------------------------------------------|-----------------------|
| admin Security Se              | tup > SSL Setup                                                                                                    |                       |
| 🏚 Dashboard                    |                                                                                                    |                       |
| III Server Setup >             | Enable SSL service.                                                                                                    |                       |
| Messaging Setup                | Please make sure the following data is valid. Else SSL service                                                                      | ce will fail to start |
| A Modern Setup                 | SSL Key                                                                                                    |                       |
| 🖕 Phone Book & Roster 💦 👌      | BEGIN RSA PRIVATE KEY                                                                                                    | 1                     |
| τ Filter Rules >               | MIIEpAIBAAKCAQEAyEW25zr49Er9ZQyEbkT3upOni0V71A3GG7o2REx/HrZz35b/<br>14mamTar+XvETvb3mFic7o16dBRzB1ad/SrC42RQWnzdfQBUDt795F5Cb5aShat | р<br>Зө               |
| Network Monitor                | /swHHe1Nny3yw0Fv0D3n9QRDnQLj2szpnMHQVuRVLHGfAZHVx9xvATBwL.w+Z<br>IU9+NgHGSHSs1w0fjye9PJi8B/BEA/UjqMgX+E6ZyYpjZGA03cOnC8kSGObxmf1    | tal/<br>r             |
| A Security Setup               | W5WQ6ZvALNFY/TWXps1RYqw50K5Fxz5txet0w70kKnN3z9Y1xxw3bCmGykzZ2<br>693gDj98GMvRBAT4WIhFUbScpvQYdrHpkJrDNQIDAQABAoIBACOxQ8DEodnoA      | qcF<br>4Ee            |
| HTTP Host Permission >         | 2ftND1mRNy0elBMV4VjPtxv1BfLTUZNnrWMchCLKgAvWxT3NhhMAw19Ai7JYcq<br>Kn00QceE+U0nNFr2UATWeSlaIzyQw0x9cGC4vAv5XvvtfEQL8WZ8ofpo6CPzf9o5  | 08                    |
| SMTP Host Permission           | INtpZMGhMCWICXfRJqXAVOTNdDqFAUQxMxXoCHhg+JDqH6ZKdfUsue0CK2M<br>wEPilmmT16H2Od+85ZZekMiQz5dVdOd1qRS/NibG3WyvCiW15Kv36srnC6Cr0Y       | KCBUz<br>KE           |
| Email User Permission          | 72CeWMXyQvRnXwn3/aNcF3HLauLYy2kG1ScNPADEUV1ZUq/EsH9bu/Q/IRWX7<br>v/9FVAECgYEA72rO98RmqS5tDxGMB368euukHQp6iL/g6wt21K2qiQKtpKRpOst    | 9Q<br>J               |
| Relay Host Permission          | ykjXYYEDg8wo6fksChXFqK18m8J0Ry7gSf0uwqWqpopBHPxQXTeUwYwiejCz2A<br>kB+X3ivTuFurwbAwpAczYWpNxK/+FklcwLWIGNCW1OUJIPNY+n8fbnkCgYEA1iS   | VQ<br>w               |
| Database Connection Permission | tVJ8tfwm7jsO27EhWINpWBeNLvV9JKfTb8vV8ARvWJElBlyZw+9PAg3klommncn3                                                                    |                       |
| Mobile Number Permission       | SSL Certificate                                                                                                    |                       |
| System Services                | SSL CA I Use CA File                                                                                                    |                       |
| SSH Remote Access              | Use Existing server.ca (09/09/                                                                                                    | 2019 10:45:42)        |
| SSI Setup                      | V ALL (TLSv1 and TLSv1 2)                                                                                                    | o file selected.      |
| Tokan Managamant               | SSL Cipher Strength TLSv1.2 (Recommended)                                                                                           |                       |
| Token Management               | SSI Bratanal All (TI Sut and TI Sut 2)                                                                                              |                       |

After the configuration, click on the **Test SMTP Settings** and test sending an email to see if the setup is correct. To test if it can send SMS to your phone, use the following format for the **Email Address** : *<mobilenumber>@<sendquickip>*. See example below :

| Test Your SMTP Delivery Configuration            |  |
|--------------------------------------------------|--|
| Email Address 🕄                                  |  |
| 93873088@192.168.1.95                            |  |
| Subject O                                        |  |
| This is a test email from PRTG using SMTP method |  |
|                                                  |  |
|                                                  |  |

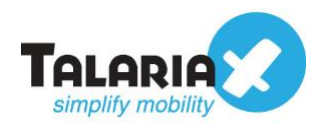

# 2.2 Configure Notification Templates

Next, configure the notification templates that can be used by notification triggers. In the PRTG Network Monitor dashboard, navigate to :

Setup > Account Settings > Notification Templates

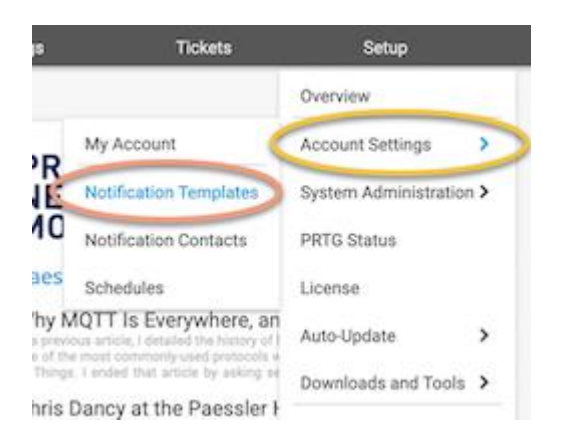

Create a new Notification Template by clicking on the **Add Notification Template** on the right of the screen and the **Add Notification Template** form will appear.

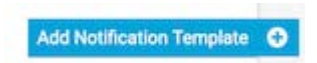

Give a meaningful name for e.g. "Send to SMTP" for the **Template Name** and ensure **Status** is "*Started*" for notifications to be active.

|                |                                           |                                                    |                             |                                                  |                   | New Log Ent | ries 8 ₩ 5 ✔ 37 | Search      | م ہ                |
|----------------|-------------------------------------------|----------------------------------------------------|-----------------------------|--------------------------------------------------|-------------------|-------------|-----------------|-------------|--------------------|
| Home           | Devices Libraries                         | s Sensors                                          | Alarms                      | Maps                                             | Reports           | Logs        | Tickets         | Setup       |                    |
| M Notification | n Templates (new object)                  |                                                    |                             |                                                  |                   |             |                 |             |                    |
| Add Noti       | fication Template                         |                                                    |                             |                                                  |                   |             |                 |             |                    |
|                |                                           |                                                    |                             | Settings                                         |                   |             |                 |             | G 🖸                |
|                |                                           |                                                    |                             |                                                  |                   |             |                 |             |                    |
|                | < Cancel                                  |                                                    |                             |                                                  |                   |             |                 |             |                    |
|                |                                           |                                                    |                             |                                                  |                   |             |                 |             |                    |
|                | Basic Settings                            | Template Name 0                                    | Send to SMTP                |                                                  |                   |             |                 |             |                    |
|                |                                           | Tage 0                                             | 0                           |                                                  |                   |             |                 |             |                    |
|                |                                           | Toys ~                                             |                             |                                                  |                   |             |                 |             |                    |
|                |                                           | Status 0                                           | <ul> <li>Started</li> </ul> |                                                  |                   |             |                 |             |                    |
|                |                                           |                                                    | O Paused                    |                                                  |                   |             |                 | Create      | 8                  |
|                |                                           | Schedule 0                                         | None                        |                                                  |                   |             | ×               |             |                    |
|                |                                           | Notification Handling During                       | Collect notifications       | and send them when react                         | tivated           |             |                 |             |                    |
|                |                                           | Paused Status 0                                    | O Discard notifications     | a during paused status                           |                   |             |                 |             |                    |
|                |                                           |                                                    |                             |                                                  |                   |             |                 |             |                    |
|                | Notification Summarization                |                                                    | 0.1                         |                                                  |                   |             |                 |             |                    |
|                |                                           | Method 🔍                                           | O Always notify ASAP,       | never summanze                                   | 120               |             |                 |             |                    |
|                |                                           |                                                    | Send first DOWN and         | d LIP massaga ASAP than                          | nate              |             |                 |             |                    |
|                |                                           |                                                    | Send all DOWN man           | a or message AsAr, men                           | a othere          |             |                 |             |                    |
|                |                                           |                                                    | Send all DOWN and           | UP messages ASAP summ                            | parize the others |             |                 |             |                    |
|                |                                           |                                                    | O Always summarize r        | messages, regardless of ty                       | pe                |             |                 |             |                    |
|                |                                           | 242 (1992) (2012)                                  |                             | 1.2 17 17 19 19 19 19 19 19 19 19 19 19 19 19 19 |                   |             |                 |             |                    |
|                |                                           | Subject for Summarized Email<br>or SNS Messages () | [%sitename] %summary        | count Summarized Notifica                        | ations            |             |                 |             |                    |
|                |                                           | Timespan for Summarizing                           | 1                           |                                                  |                   |             |                 |             |                    |
| PAESSLER       | 19.2.50.2842+ PRTG System Administrator 0 | 5:06 II Refresh in 22 sec                          |                             |                                                  |                   |             |                 | Contact Sup | port <b>?</b> Help |

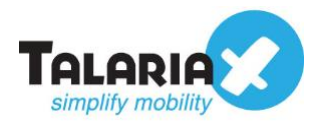

Scroll down and activate the "Send Email" option as shown below.

To specify the mobile number to receive the notification SMS, in the field **Send to Email Address**, use the following format *<mobilenumber>@<sendquickip>*.

Replace *<mobilenumber>* with the phone number and *<sendquickip>* with the IP address of your sendQuick system. To send notification to more than one phone, you can add more email addresses using the same syntax, separated by commas.

If the messages are meant to be converted to SMS, use "*Text*" for the **Format**.

See example below:

| Send Email | 0.1.0                   | O Defent                                                                                                    |   |
|------------|-------------------------|----------------------------------------------------------------------------------------------------|---|
|            | Sender 🐨                | Custom                                                                                                    |   |
|            |                         | The three recipient settings below (user, user group, email address) work independently. So every contact and<br>address selected by any of these settings will receive the notification. |   |
|            | Send to User            | PRTG System Administrator                                                                                                    | 2 |
|            | Send to User Group      | None                                                                                                    | , |
|            | Send to Email Address 🕕 | 93873088@192.168.1.95                                                                                                    |   |
|            | Subject 0               | [%sitename] %device %name %status %down (%message)                                                                                                    |   |
|            | Format 🔿                | OHTML                                                                                                    |   |
|            |                         | <ul> <li>Text</li> </ul>                                                                                                    |   |
|            |                         | O Text with custom content                                                                                                    |   |
|            | Detector D              |                                                                                                    |   |

To test if the configuration is correctly setup, click on the test \_\_\_\_\_\_ icon on the same row as the template name (in this example "*Send to SMTP*").

| Notification Templates                                      |                   |               |       |                |
|-------------------------------------------------------------|-------------------|---------------|-------|----------------|
|                                                             |                   |               |       | Show Filters Y |
| Object 🗸                                                    | Actions           | Active/Paused |       | ß              |
| $\ensuremath{\square}$ Email and push notification to admin | @ >               | Active 🗘      | n 🔮   | Ø              |
| $\Delta$ Email to all members of group PRTG Users Group     | @                 | Active 🗘      | H 🔮   | C              |
| $\Delta$ Send to SMTP                                       | @                 | Active        | 11 14 | ß              |
| A Ticket Notification                                       |                   | Active        | 11 97 | ß              |
|                                                             | 1 to 4 of 4 3 3 3 |               |       |                |

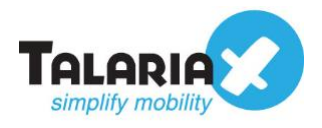

A confirmation will popup if the Test email was sent successfully from PRTG to sendQuick.

| Notification Test Results                                                                                                    |                                                                                             | ×                                                           |
|----------------------------------------------------------------------------------------------------|---------------------------------------------------------------------------------------------|-------------------------------------------------------------|
| A test notification was triggere<br>information for user accounts<br>Email, Send Push Notification,<br>if you received the notification. | ed and queued for delivery. Re<br>is shown for the notification<br>and Send SMS/Pager Messa | cipient<br>nethods <b>Send</b><br>g <b>e</b> . Please check |
| Recipient                                                                                                    | Email                                                                                       |                                                             |
| PRTG System Administrator                                                                                                    | ×                                                                                           |                                                             |
| Other queued notifications:                                                                                                    |                                                                                             |                                                             |
| Direct Email notification to 93873088                                                                                                    | @192.168.1.95                                                                               |                                                             |
|                                                                                                    |                                                                                             | OK                                                          |
|                                                                                                    |                                                                                             | UK                                                          |

To confirm that sendQuick has subsequently received the email and sent out as SMS, go to sendQuick dashboard. Navigate to :

#### Usage Logs > Message Logs

| Account:              | send    |                        | k® Ente                | era Serve  | er Admin            |          | te English                                                                 | art (+ Logout              |
|-----------------------|---------|------------------------|------------------------|------------|---------------------|----------|----------------------------------------------------------------------------|----------------------------|
| admin                 | Usage L | ogs > Mess             | age Log                |            |                     |          |                                                                            |                            |
| Dashboard             | -       |                        |                        |            |                     |          |                                                                            |                            |
| III Server Setup      | Qui     | sue Sent               | Unsent                 | Inbox      |                     |          |                                                                            |                            |
| 0 Messaging Setup     | -       |                        |                        |            |                     |          |                                                                            |                            |
| 📾 Modern Setup        | SM      | S MIM                  | Sqoope                 |            |                     |          |                                                                            |                            |
| C Phone Book & Roster | Searc   | h From 05/0            | 9/2019 To              | 05/09/2019 |                     |          |                                                                            |                            |
| T Filter Rules        | Show    | 100 -                  | entries                |            |                     |          | Search:                                                                    |                            |
| Network Monitor       |         |                        | Delharmali             | Transmit   |                     | Mahila   |                                                                            |                            |
| A Security Setup      | No      | Time                   | Date                   | Time       | Sender              | Number   | Message                                                                    | IMEI                       |
| 4 Password Management | 1       | 05/09/2019<br>15:08:41 | 05/09/2019<br>15:08:41 | 00:38      | prtg@talariax.com   | 93873088 | Probe: %probe http://acerV13.talariax.com/probenode.htm?id=%probeid Group: | 359180082892<br>(marketing |
| P Backup & Diagnostic |         | 05 00 00 10            | 05 100 0040            | 00.04      | out offendarian and | 00070000 | %group http:/                                                              | 050100000000               |
| Let Usage Logs *      | 2       | 15:08:34               | 15:08:35               | 00:31      | prigeralanax.com    | 93973068 | (Singapore Standard Time) Last Result: %lastvalue Last Message: %message   | (marketing)                |
| Message Log           | 3       | 05/09/2019             | 05/09/2019             | 00:25      | prtg@talariax.com   | 93873088 | /acerV13.talariax.com/group.htm?id=%groupid Device: %device (%host)        | 359180082892               |
| Conversation Summary  |         | 15:08:28               | 15:08:34               |            |                     |          | http://acerV13.talariax.com/device.htm?id=%deviceld                        | (marketing)                |

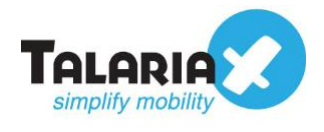

*Quicktip* - sendQuick allows you to configure alerts to be sent to multiple phone numbers, groups or even combination of emails and sms. To explore this feature, navigate on the sendQuick dashboard to

#### Filter Rules > Email Filter

| nin<br>Ishboard<br>Irver Setup >                                                                        | Filter Rules                                                                                                    | Contraction of the second       |                                                                                                    |                           |                          |              | the second second           | WO LONG      | estart 🔄 | Lot   |
|----------------------------------------------------------------------------------------------------|----------------------------------------------------------------------------------------------------|---------------------------------|----------------------------------------------------------------------------------------------------|---------------------------|--------------------------|--------------|-----------------------------|--------------|----------|-------|
| shboard<br>rver Setup >                                                                                 |                                                                                                    | > Email Filter                  |                                                                                                    |                           |                          |              |                             |              |          |       |
| ver Setup >                                                                                             |                                                                                                    |                                 |                                                                                                    |                           |                          |              |                             |              |          |       |
|                                                                                                    | Show                                                                                                    | 10 - entries                    |                                                                                                    |                           |                          |              | Search:                     |              |          |       |
| ssacing Setup                                                                                           |                                                                                                    |                                 |                                                                                                    |                           |                          |              |                             |              |          |       |
| dem Setun                                                                                               | No                                                                                                    | Description                     | To                                                                                                    | From                      | Subject M                | ssage Priori | Date<br>tv Created          | Match        | Alert    |       |
| an Orab & Denter                                                                                        | 1                                                                                                    | Alert from UPS                  | ups@entera64.sendquick.com                                                                                                    |                           | Alert from UPS           | 5            | 05/09/2019                  | Any          | View     |       |
| ne Dook & Hoster                                                                                        |                                                                                                    | Summer:                         |                                                                                                    |                           |                          |              |                             | 4            |          | -     |
| r Rules Y                                                                                               | 2                                                                                                    | PRTG                            | prtgalert@entera64.sendquick.com                                                                                                    | andyhun@talariax.com      | a last train to nom      | 5            | 04/09/2019                  | Any          | View     |       |
| ail Filter                                                                                              | -                                                                                                    | acomus                          | sconventerapeseraquiccom                                                                                                    | scomenycompany.com.sg     | system                   |              | -03/08/2013                 | Auty         | VIEW     |       |
| AP Trap Filter >                                                                                        | - 4                                                                                                    | SolarWinds(?                    | SolarWinds@entera64.sendquick.com                                                                                                    | solarwinds@mycompany.com  | Warning on<br>SolarWinds | 5            | 05/09/2019                  | Any          | View     |       |
| og Filter >                                                                                             | -                                                                                                    |                                 |                                                                                                    |                           | system                   |              |                             |              | 14400    |       |
| ork Monitor >                                                                                           | 0                                                                                                    | spunkts                         | spiunk@enterab4.sendquick.com                                                                                                    | spiunkermycompany.com.cn  |                          | 5            | 05/08/2019                  | Any          | View     |       |
| ity Setup *                                                                                             | Add N                                                                                                    | ew Hecord                       |                                                                                                    |                           |                          |              |                             | Dup          |          | Jenyo |
| word Management                                                                                         | Showing                                                                                                    | 1 to 5 of total 5 re            | cords                                                                                                    |                           |                          |              |                             | Previous     | 1        | Next  |
| up & Diagnostic                                                                                         |                                                                                                    |                                 |                                                                                                    | Email Ecovarding Mesa     | ane Time Buffer          |              |                             |              |          |       |
| CK ON VIE                                                                                               | W TOP 1                                                                                                    | ine re                          | cord that you                                                                                                    | u nave cre                | eated :                  |              |                             |              |          |       |
| PRTG Prtg<br>scom sc                                                                                    | galert@entera64<br>com@entera64.s                                                                                                    | .sendquick.cor<br>sendquick.com | m andyhun@talariax.com<br>scom@mycompany.com.sg                                                                                                    | Alert from Scom<br>system | 5                        | 04/09/20     | 119 Any (<br>119 Any        | View<br>View |          |       |
| PRTG2 prts<br>scom2 sco                                                                                 | galert@entera64<br>com@entera64.s<br>N <b>Add</b>                                                                                                    | .sendquick.com                  | m andyhun@talariax.com<br>scom@mycompany.com.sg                                                                                                    | Alert from Scom<br>system | 5                        | 04/09/20     | 119 Any (<br>119 Any        | View<br>View |          |       |
| PRTG[2 prts<br>scom[2 sc                                                                                | galert@entera64.s<br>com@entera64.s<br>n Add                                                                                                    | .sendquick.com                  | m andyhun@talariax.com<br>scom@mycompany.com.sg<br>Record<br>Email Filter R                                                                                                    | Alert from Scom<br>system | 5                        | 04/09/20     | 119 Any (<br>119 Any        | View<br>View |          |       |
| PRTG2 prts<br>scom2 sc                                                                                  | galert@entera64.s<br>om@entera64.s<br>n Add                                                                                                    | .sendquick.com                  | m andyhun@talariax.com<br>scom@mycompany.com.sg<br>Record<br>Email Filter R<br>PRTG                                                                                                    | Alert from Scom<br>system | 5                        | 04/09/20     | 119 Any (<br>119 Any        | View<br>View |          |       |
| PRTG[2 prts<br>scom[2 sc                                                                                | galert@entera64.s<br>n Add<br>Description<br>Mail To                                                                                                    | sendquick.com                   | m andyhun@talariax.com<br>scom@mycompany.com.sg<br>Record<br>Email Filter R<br>PRTG<br>prtgalert@entera64.sendquick.co                                                                                                    | Alert from Scom<br>system | 5                        | 04/09/20     | 119 Any (<br>119 Any        | View<br>View |          |       |
| PRTG[2 prts<br>scom[2 sc                                                                                | galert@entera64<br>Com@entera64.s<br>Description<br>Mail To<br>Mail From                                                                                                    | sendquick.com                   | m andyhun@talariax.com<br>scom@mycompany.com.sg<br>Reccord<br>PRTG<br>prtgalert@entera64.sendquick.co<br>andyhun@talariax.com                                                                                                    | Alert from Scom<br>system | 5                        | 04/09/20     | 119 Any (<br>119 Any        | View<br>View |          |       |
| PRTG[2 prts<br>scom[2 sc                                                                                | galert@entera64<br>n Add<br>Description<br>Mail To<br>Mail From<br>Subject                                                                                                    | sendquick.com                   | m andyhun@talariax.com<br>scom@mycompany.com.sg<br>Record<br>PRTG<br>prtgalert@entera64.sendquick.co<br>andyhun@talariax.com                                                                                                    | Alert from Scom<br>system | 5                        | 04/09/20     | 119 Any <b>(</b><br>119 Any | View<br>View |          |       |
| PRTG[2' prts<br>scom[2' sc                                                                              | galert@entera64.com@entera64.com<br>MailTocm@entera64.com@entera64.com@entera64.com@entera64.com@entera64.com@entera64.com@entera64.com@entera64.com                                                                                                    | i.sendquick.com                 | m andyhun@talariax.com scom@mycompany.com.sg  Reccord  PRTG PRTG prtgalert@entera64.sendquick.co andyhun@talariax.com                                                                                                    | Alert from Scom<br>system | 5                        | 04/09/20     | 119 Any <b>(</b><br>119 Any | View<br>View |          |       |
| PRTGC/ prts<br>scomC/ sc                                                                                | galert@entera64.com@entera64.com<br>Mailtocom@entera64.com@entera64.com@entera64.com@entera64.com@entera64.com@entera64.com@entera64.com@entera64.com<br>Medita64.com@entera64.com@entera64.com@entera64.com@entera64.com@entera64.com@entera64.com@entera64.com@entera6 | I.sendquick.com                 | m andyhun@talariax.com scom@mycompany.com.sg  Reccord  PRTG PRTG prtgalert@entera64.sendquick.co andyhun@talariax.com                                                                                                    | Alert from Scom<br>system | 5                        | 04/09/20     | 119 Any <b>(</b><br>119 Any | View<br>View |          |       |
| PRTGIZ prts<br>scomiz sc                                                                                | galert@entera64<br>com@entera64.s<br><b>Description</b><br>Mail To<br>Mail From<br>Subject<br>Message<br>Match Mod                                                                                                    | I.sendquick.com                 | andyhun@talariax.com     scom@mycompany.com.sg      Reccord      PRTG     prtgalert@entera64.sendquick.co     andyhun@talariax.com     ANY                                                                                                    | Alert from Scom<br>system | 5                        | 04/09/20     | 119 Any <b>(</b><br>119 Any | View         |          |       |
| how 10 retries                                                                                          | galert@entera64.s<br>n Add<br>Description<br>Mail To<br>Mail From<br>Subject<br>Message<br>Match Mod                                                                                                    | Isendquick.com                  | m andyhun@talariax.com scom@mycompany.com.sg Record PRTG prtgalert@entera64.sendquick.co andyhun@talariax.com ANY                                                                                                    | Alert from Scom<br>system | 5                        | 04/09/20     | 19 Any (<br>19 Any          | View         |          |       |
| PRTG[2' prts<br>scom[2' sc<br>Pen click of<br>how 10 entries                                            | galert@entera64.s<br>n Addd<br>Description<br>Mail To<br>Mail From<br>Subject<br>Message<br>Match Mod                                                                                                    | Isendquick.com                  | andyhun@talariax.com     scom@mycompany.com.sg      Reccord      PRTG     prtgalert@entera64.sendquick.co     andyhun@talariax.com     Alert Email                                                                                                    | Alert from Scom<br>system | 5                        | 04/09/20     | 19 Any (<br>19 Any          | View<br>View |          |       |
| PRTG[2' prts<br>scom[2' sc<br>en click of<br>how 10 entries<br>No Manual Input                          | galert@entera64<br>Com@entera64.s<br>Description<br>Mail To<br>Mail From<br>Subject<br>Message<br>Match Mod<br>Alert SMS<br>Phone Bo                                                                                                    | isendquick.com                  |                                                                                                    | Alert from Scom<br>system | 5                        | 04/09/20     | 19 Any (<br>19 Any          | View<br>View |          |       |
| PRTG / prts<br>scom / sc<br>en click of<br>how 10 entries                                               | galert@entera64<br>n Addd<br>Description<br>Mail To<br>Mail From<br>Subject<br>Message<br>Match Mod                                                                                                    | isendquick.com                  |                                                                                                    | Alert from Scom<br>system | 5                        | 04/09/20     | 19 Any (<br>19 Any          | View<br>View |          |       |
| PRTG[2' prts<br>scom[2' sc<br>en click of<br>how 10 • entries<br>11 Add New Record                      | galert@entera64<br>com@entera64.t<br>Description<br>Mail To<br>Mail From<br>Subject<br>Match Mod                                                                                                    | isendquick.com                  | m andyhun@talariax.com com@mycompany.com.sg  com@mycompany.com.sg  com@mycomset.sg  com@mycomset.sg  com@mycom | Alert from Scom<br>system | 5                        | 04/09/20     | 19 Any (<br>19 Any          | View<br>View |          |       |
| PRTG[2' prts<br>scom[2' sc<br>en click of<br>how 10 • entries<br>is A Manual Input                      | galert@entera64<br>com@entera64.t<br>Description<br>Mail To<br>Mail From<br>Subject<br>Message<br>Match Mod                                                                                                    | isendquick.com                  | m andyhun@talariax.com scom@mycompany.com.sg  PRECCOCC PRTG PrTgalert@entera64.sendquick.co andyhun@talariax.com ANY                                                                                                    | Alert from Scom<br>system | 5                        | 04/09/20     | 19 Any (<br>19 Any          | View<br>View |          |       |
| PRTGC? prts<br>scomC? sc<br>en click of<br>Show 10 entries<br>It A<br>No Manual Input<br>Add New Record | galert@entera64<br>com@entera64.t<br>Description<br>Mail To<br>Mail To<br>Mail From<br>Subject<br>Message<br>Match Mod                                                                                                    | isendquick.com                  | m andyhun@talariax.com scom@mycompany.com.sg  PRECCOTC  PRTG Prtgalert@entera64.sendquick.co andyhun@talariax.com ANY  Alert Email Manual Input Phone Bool No data available ir                                                                                                    | Alert from Scom<br>system | 5                        | 04/09/20     | 19 Any (<br>19 Any          | View<br>View |          |       |
| PRTGC? prts<br>scomC? sc<br>en click of<br>Show 10 • entries                                            | galert@entera64<br>com@entera64.t<br>Description<br>Mail To<br>Mail From<br>Subject<br>Message<br>Match Mod                                                                                                    | isendquick.com                  | m andyhun@talariax.com scom@mycompany.com.sg  PRECCOCC PRTG PrTgalert@entera64.sendquick.co andyhun@talariax.com ANY                                                                                                    | Alert from Scom<br>system | 5                        | 04/09/20     | 19 Any (<br>19 Any          | View         |          |       |

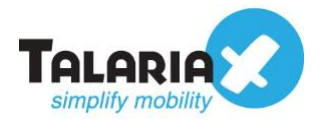

| Alert Receiver | Disable Roster Management @                                                       | A                                                                                        |                                                    |
|----------------|-----------------------------------------------------------------------------------|------------------------------------------------------------------------------------------|----------------------------------------------------|
| (              | Mobile Number to Receive Alert                                                    | Email to Receive Alert                                                                   | Group to Receive Alert                             |
|                |                                                                                   |                                                                                          |                                                    |
| Alert Setup    | The following setup is only applicable is addresses, the system will ignore the s | f mobile number is selected for receiving a<br>etup for reminder, escalation and report. | lerts. If all the initial alerts are sent to email |
|                | Reminder Escalation Rep                                                           | ort                                                                                      |                                                    |
|                | Yes min                                                                           |                                                                                          |                                                    |
|                |                                                                                   |                                                                                          |                                                    |

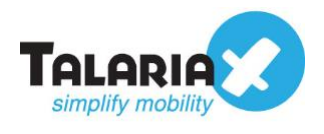

# 2.3 Configuring Notification Triggers

Once you have the Notification Templates configured, you can now reference them in the Notification Triggers. On the dashboard of PRTG Network Monitor, navigate to the following item :

#### **Devices > Notification Triggers**

|            | $\frown$              |                |              |        | New Alarms 14 | New Log Entries 81 | 100 W 41 🗸 225 I      | 11 1 1 |
|------------|-----------------------|----------------|--------------|--------|---------------|--------------------|-----------------------|--------|
| ○ Home     | Devices               | Libraries      | Sensors      | Alarms | Maps          | Reports            | Logs                  | Tick   |
| # Devices  |                       |                |              |        |               |                    |                       |        |
| Group Root |                       |                |              |        |               |                    |                       |        |
| Overview   | 2 days                | 30 days 365 d  | ays 🔺 Alarms | E Log  | 🛱 Management  | Settings           | Notification Triggers | ) c    |
| ‼ 100 ₩ 41 | ✓ 225 <b>II</b> 1 ? 5 | (of 372) S M L | XL 🛞 📕       |        | Search        | Q                  | SNMP Monitor          | ring   |
|            |                       |                |              |        |               |                    |                       | ing    |

Depending on the type of triggers you require, you can select the triggers to add. For this example, we will **Add State Trigger**.

| Home         | Devices                        | Libraries                                                              | Sensors                                                                                                    | Alarms                                                | Maps                                                                                | Reports                                      | Logs                    | Tickets                 | Setup                                                    |
|--------------|--------------------------------|------------------------------------------------------------------------|----------------------------------------------------------------------------------------------------|-------------------------------------------------------|-------------------------------------------------------------------------------------|----------------------------------------------|-------------------------|-------------------------|----------------------------------------------------------|
| Devices      |                                |                                                                        |                                                                                                    |                                                       |                                                                                     |                                              |                         |                         |                                                          |
| Group Root   |                                |                                                                        |                                                                                                    |                                                       |                                                                                     |                                              |                         |                         | ▶ 11 🖬 🖾 📿 ▾                                             |
| O Overview   | 2 days                         | 30 days                                                                | 365 days 🔺 Alarms                                                                                          | 🔳 Log                                                 | ≢ Management                                                                        | Settings                                     | A Notification Triggers | © Comments              | 1 History                                                |
| Notificatio  | on Triggers<br><sub>Rule</sub> |                                                                        |                                                                                                    |                                                       |                                                                                     |                                              |                         | ● Ada<br>● Ada<br>● Ada | d State Trigger 🕒<br>d Speed Trigger<br>d Volume Trigger |
| State Trigge | er Whe<br>Whe<br>Whe           | n sensor state is Dow<br>n sensor state is Dow<br>n sensor leaves Dowi | vn for at least 600 seconds, per<br>vn for at least 900 seconds, per<br>n state after a notification was t | form @ > Emai<br>form no notifica<br>riggered, perfor | il and push notification to<br>tion and repeat every 0 mi<br>m @ > Email and oush p | admin 🕼<br>inutes<br>potification to admin 0 | 7                       | Add C Add               | d Threshold Trigger<br>d Change Trigger                  |

You can define the parameters to activate the notifications. For the **perform field**, choose the Notification Templates created earlier (e.g. *Send to SMTP*)

| Гуре 🕇        | Rule                                                                                                    |                                                                                                    |
|---------------|----------------------------------------------------------------------------------------------------|----------------------------------------------------------------------------------------------------|
| State Trigger | When sensor state is Down for at least 600 seconds, perform @ > Email and pus                                                                                                    | n notification to admin 🖉                                                                                    |
|               | When sensor state is Down for at least 900 seconds, perform no notification and re                                                                                                    | epeat every 0 minutes                                                                                        |
|               | When sensor leaves Down state after a notification was triggered, perform @ > E                                                                                                    | mail and push notification to admin 🗭                                                                        |
|               |                                                                                                    |                                                                                                    |
|               |                                                                                                    |                                                                                                    |
| State Trigger | When sensor state is Down ~ for at least 60 seconds, perform                                                                                                    | no notification                                                                                              |
| State Trigger | When sensor state is <u>Down</u> ~ for at least 60 seconds, perform<br>When sensor state is Down for at least 300 seconds, perform <b>no notificati</b> c                                                                                                    | no notification                                                                                              |
| State Trigger | When sensor state is <u>Down</u> ~ for at least 60 seconds, perform<br>When sensor state is Down for at least <u>300</u> seconds, perform <b>no notificatio</b><br>When sensor leaves <b>Down</b> state after a notification was triggered, perform <b>no no</b>         | no notification                                                                                              |
| State Trigger | When sensor state is <u>Down</u> ~ for at least <u>60</u> seconds, perform<br>When sensor state is Down for at least <u>300</u> seconds, perform <u>no notification</u><br>When sensor leaves <b>Down</b> state after a notification was triggered, perform <u>no no</u> | no notification  Q no notification  Permail and push notification to admin                                   |
| State Trigger | When sensor state is <u>Down</u> ~ for at least <u>60</u> seconds, perform<br>When sensor state is Down for at least <u>300</u> seconds, perform <u>no notificatio</u><br>When sensor leaves Down state after a notification was triggered, perform <u>no no</u>         | no notification  Q no notification Permail and push notification to admin Email to all members of group PRTG |
| State Trigger | When sensor state is <u>Down</u> ~ for at least <u>60</u> seconds, perform<br>When sensor state is Down for at least <u>300</u> seconds, perform <u>no notificatio</u><br>When sensor leaves Down state after a notification was triggered, perform <u>no no</u>         | no notification                                                                                              |

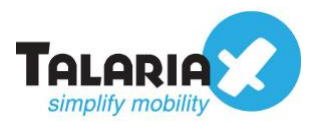

# 3.0 Send SMS Message via HTTP Method

Similarly, notification alerts can be sent to sendQuick from PRTG via HTTP method. You do not need to do any configuration in sendQuick.

# 3.1 Configure SMS Delivery on PRTG Network Monitor

On the dashboard of PRTG Network Monitor, navigate to the following item :

#### Setup > System Administration > Notification Delivery

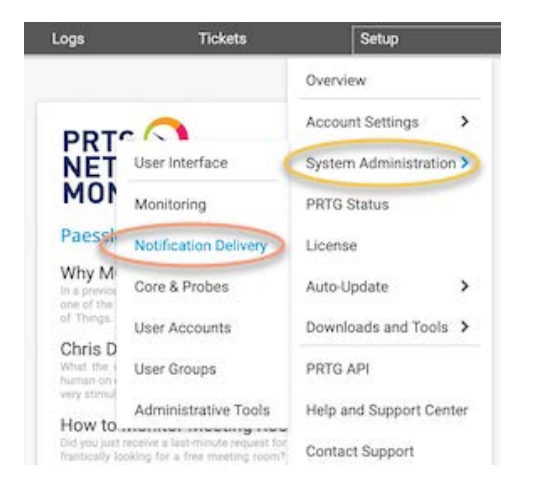

Scroll down to the **SMS Delivery** section. For **Configuration Mode**, select "*Enter a custom URL for a provider not listed*." Fill the **Custom URL** field with the sendQuick *http URL string* as follows:

#### http://<*sendQuickIP*>/cmd/system/api/sendsms.cgi?tar\_num=%SMSNUMBER&tar \_msg=%SMSTEXT

Replace < *sendQuickIP*> with the IP address of your sendQuick system. See the example :

| Co     | onfiguration Mode 🔍 | ○ Select an SMS provider from a list of providers                                                |
|--------|---------------------|--------------------------------------------------------------------------------------------------|
|        |                     | Enter a custom URL for a provider not listed                                                     |
|        | Custom URL 🖲        | http://192.168.1.95/cmd/system/api/sendsms.cgi?tar_num=%SMSNUMBER&tar_msg=%SMSTEXT&tar_mode=text |
|        | Custom SNI 3        | Do not send SNI (default)                                                                        |
|        |                     | O Send SNI                                                                                       |
|        | Encoding for SMS 🖲  | ANSI local system codepage (default)                                                             |
|        |                     | O UTF-8                                                                                          |
|        |                     | O UTF-16                                                                                         |
| Maximu | um Length of Text 🖲 | 0                                                                                                |
|        | Test SMS Settings   | Tact SMS Sattings                                                                                |

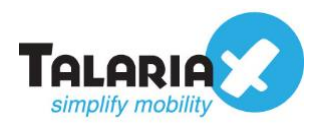

After the configuration, you can do a test to see if it works. Click on Test SMS Settings.

Enter the phone Number to receive the SMS and the Message to be sent.

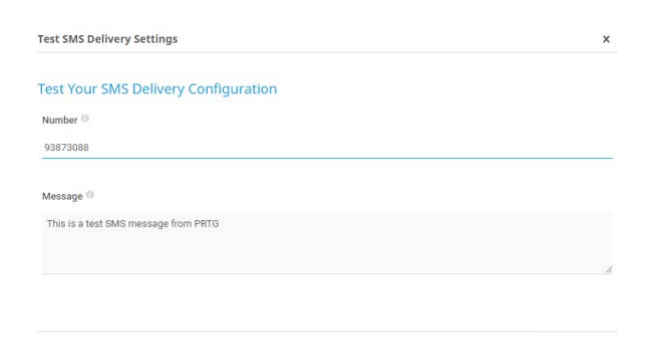

A popup will appear to indicate Test SMS Notification has been sent.

| ×  |
|----|
|    |
| ок |
|    |

To confirm that sendQuick has subsequently sent out the SMS text, on the sendQuick dashboard, navigate to :

#### Usage Logs > Message Logs

| Account:              |             | senc     |                        | k <sup>®</sup> Ente    | era Serve  | er Admin          |          | 역 English 💽 반 Shutdown 운 Res                                                                                     | tart 🕞 Logout               |
|-----------------------|-------------|----------|------------------------|------------------------|------------|-------------------|----------|----------------------------------------------------------------------------------------------------|-----------------------------|
| admin                 |             | Usage Lo | gs > Mess              | age Log                |            |                   |          |                                                                                                    |                             |
| Dashboard             |             |          |                        |                        |            |                   |          |                                                                                                    |                             |
| E Server Setup        | •           | Que      | ue Sent                | Unsent                 | Inbox      |                   |          |                                                                                                    |                             |
| D Messaging Setup     | >           |          |                        |                        |            |                   |          |                                                                                                    |                             |
| 🖨 Modern Setup        | >           | SMS      | MIM                    | Sqoope                 |            |                   |          |                                                                                                    |                             |
| Phone Book & Roster   | >           | Search   | From 05/0              | 9/2019 <b>T</b> o      | 05/09/2019 |                   |          |                                                                                                    |                             |
| ▼ Filter Rules        | <b>&gt;</b> | Show     | 100 -                  | entries                |            |                   |          | Search:                                                                                                    |                             |
| Network Monitor       | >           | 14       | Date &                 | Delivery               | Turnaround |                   | Mohile   |                                                                                                    |                             |
| Security Setup        | >           | No       | Time                   | Date                   | Time       | Sender            | Number   | Message                                                                                                    | IMEI                        |
| A Password Management | <b>&gt;</b> | 1        | 05/09/2019<br>16:11:25 | 05/09/2019<br>16:11:25 | 00:49      | 192.168.3.253     | 93873088 | This is a test SMS message from PRTG                                                                             | 359180082892<br>(marketing) |
| 🍄 Backup & Diagnostic | >           | 2        | 05/09/2019             | 05/09/2019             | 00:38      | prtg@talariax.com | 93873088 | Data da Maria da Maria da Maria da Maria da Maria da Maria da Maria da Maria da Maria da Maria da Maria da Maria | 359180082892                |
| Lal Usage Logs        | ~           |          | 10.00.41               | 10.00.41               |            |                   |          | %group http://                                                                                                   | (marketing)                 |
| Message Log           | 5           | 3        | 05/09/2019<br>15:08:34 | 05/09/2019<br>15:08:35 | 00:31      | prtg@talariax.com | 93873088 |                                                                                                    | 359180082892<br>(marketing) |

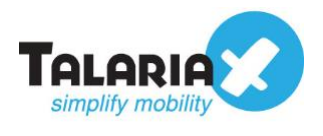

# 3.2 Configure Notification Templates

Next, configure the notification templates that can be used by notification triggers. In the PRTG Network Monitor dashboard, navigate to :

#### Setup > Account Settings > Notification Templates

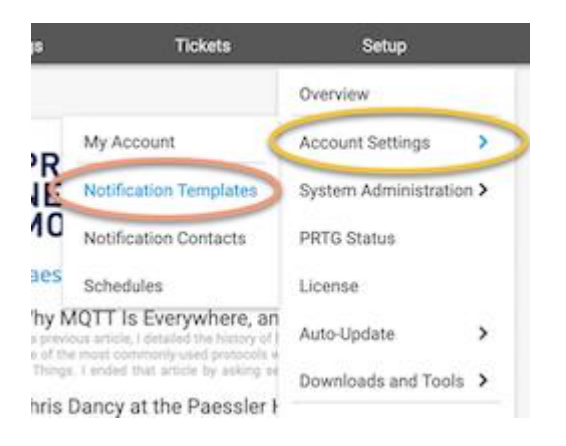

Create a new Notification Template by clicking on the **Add Notification Template** on the right of the screen and the **Add Notification Template** form will appear.

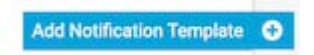

Give a meaningful name for e.g. "Send to SMS" for the **Template Name** and ensure **Status** is "Started" for notifications to be active.

| 0 | lome        | Devices                          | Libraries    | Sensors                | s Alarms                 | Maps       | Reports | Logs | Tickets | Setu |
|---|-------------|----------------------------------|--------------|------------------------|--------------------------|------------|---------|------|---------|------|
| # | My Account  | Notification Templates           | A Send to SI | MS 🔻                   |                          |            |         |      |         |      |
| 1 | Notificatio | n Template <mark>Send t</mark> a | SMS          |                        |                          |            |         |      |         |      |
|   |             | ¢ S                              | ettings      |                        |                          | ♀ Comments |         | Ð    | History |      |
|   |             | < Cancel                         |              |                        |                          |            |         |      |         |      |
|   |             | Basic Settings                   |              |                        |                          |            |         |      |         |      |
|   |             | Templa                           | ate Name 💿   | Send to SMS            |                          |            |         |      |         |      |
|   |             |                                  | Tags 🕕       | 0                      |                          |            |         |      |         |      |
|   |             |                                  | Status 0     | Started                |                          |            |         |      |         |      |
|   |             |                                  |              | OPaused                |                          |            |         |      |         |      |
|   |             |                                  | Schedule 🕘   | None                   |                          |            |         |      | ~       |      |
|   |             | Notification Han                 | dling During | O Collect notificatio  | ons and send them when   | eactivated |         |      |         |      |
|   |             | Paus                             | ed Status U  | O Discard notification | ons during paused status |            |         |      |         |      |
|   |             |                                  |              |                        |                          |            |         |      |         |      |
|   |             | Notification Sur                 | nmarizati    | on                     |                          |            |         |      |         |      |

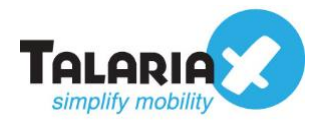

Scroll down and activate the "Send SMS" option as shown below.

Enter the number to receive the SMS in the field Send to Number

See example below:

| ∩ Home | Devices | Libraries             | Sensors                                                 | Alarms                                             | Maps                 | Reports                 | Logs                 | Tickets |
|--------|---------|-----------------------|---------------------------------------------------------|----------------------------------------------------|----------------------|-------------------------|----------------------|---------|
|        | Send Pu | ush Notification      |                                                         |                                                    |                      |                         |                      |         |
|        | Send SM | MS/Pager Messag       | e                                                       |                                                    |                      |                         |                      |         |
|        |         | The t<br>any o        | hree recipient settings b<br>f these settings will rece | elow (user, user group, re<br>ive the notification | cipient number) work | independently. So every | contact/address sele | cted by |
|        |         | Send to User I PRT    | G System Administrator                                  |                                                    |                      |                         |                      | ~       |
|        | Send    | to User Group 🕘 🛛 PRT | G Administrators                                        |                                                    |                      |                         |                      | ~       |
|        | Se      | nd to Number 0 9387:  | 3088                                                    |                                                    |                      |                         |                      | Sa      |
|        |         | Message 0 [%site      | mame] %device %name                                     | %status %down (%mess                               | age)                 |                         |                      |         |
|        |         |                       |                                                         |                                                    |                      |                         |                      |         |

To test if the configuration is correctly setup, click on the test  $\triangle$  icon on the same row as the template name (in this example "Send to SMS").

| $\Delta$ Send to SMS | φ | Active |           |
|----------------------|---|--------|-----------|
| A Send to SMTP       | @ | Active | Test II 🖀 |

A confirmation will popup if the Test sms was sent successfully from PRTG to sendQuick.

| Notification Test Results                                                                                                    |                                                                                                    | >                                     |
|----------------------------------------------------------------------------------------------------|----------------------------------------------------------------------------------------------------|---------------------------------------|
|                                                                                                    |                                                                                                    |                                       |
|                                                                                                    |                                                                                                    |                                       |
| A test notification was trigge<br>information for user account<br>Email, Send Push Notification<br>if you received the notification | red and queued for delivery. Recipie<br>s is shown for the notification meth<br>n, and <b>Send SMS/Pager Message</b> . F<br>n. | nt<br>ods <b>Send</b><br>Please check |
|                                                                                                    |                                                                                                    |                                       |
| Recipient                                                                                                    | SMS                                                                                                    |                                       |
| PRTG System Administrator                                                                                                    | <b>A</b>                                                                                                    |                                       |
| PRTG Administrators                                                                                                    | <b>A</b>                                                                                                    |                                       |
| Other queued notifications:                                                                                                    |                                                                                                    |                                       |
| Direct SMS notification to 93873088                                                                                                 |                                                                                                    |                                       |
|                                                                                                    |                                                                                                    |                                       |
|                                                                                                    |                                                                                                    | ОК                                    |
|                                                                                                    |                                                                                                    |                                       |

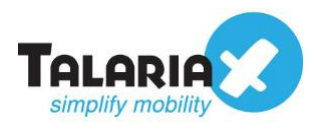

To confirm that sendQuick has subsequently received the message and sent out as SMS, go to sendQuick dashboard. Navigate to :

#### Usage Logs > Message Logs

| Account:              | sen         | Quick                  | Enterd                 | it English         | • • • • • • • • • • • • • • • • • • • | C Restart     | (+ Logo                                                                    |                                |                    |            |
|-----------------------|-------------|------------------------|------------------------|--------------------|---------------------------------------|---------------|----------------------------------------------------------------------------|--------------------------------|--------------------|------------|
| admin                 | Usage L     | ogs > Message          | Log                    |                    |                                       |               |                                                                            |                                |                    |            |
| Dashboard             | -           |                        |                        |                    |                                       |               |                                                                            |                                |                    |            |
| E Server Setup        | Qu          | sue Sent               | Unsent                 | Inbox              |                                       |               |                                                                            |                                |                    |            |
| D Messaging Setup     | •           |                        |                        |                    |                                       |               |                                                                            |                                |                    |            |
| Modern Setup          | SM          | S MIM                  | Sqoope                 |                    |                                       |               |                                                                            |                                |                    |            |
| C Phone Book & Roster | Searc       | h From 09/09/2         | 019 <b>To</b> 0        | 9/09/2019          |                                       |               |                                                                            |                                |                    |            |
| T Filter Rules        | Show        | 100 ent                | ries                   |                    |                                       |               |                                                                            | Search                         |                    |            |
| Network Monitor       | <b>&gt;</b> |                        |                        |                    |                                       |               |                                                                            |                                |                    |            |
| Security Setup        | > No        | Date & Time            | Delivery Date          | Turnaround<br>Time | Sender                                | Mobile Number | Message                                                                    | IMEI                           | Priority           | " la       |
| 4 Password Management | » (1        | 09/09/2019<br>11:23:44 | 09/09/2019<br>11:23:44 | 02:40              | 192.168.3.253                         | 93873088      | (PRTG Network Monitor (ACERV13)) %device<br>%name %status %down (%message) | 359180082892503<br>(marketing) | 9                  |            |
| 🎔 Backup & Diagnostic | 2           | 09/09/2019             | 09/09/2019             | 04:37              | 192.168.3.253                         | 93873088      | (PRTG Network Monitor (ACERV13)) %device                                   | 359180082892503                | 9                  | D          |
| el Usage Logs         | *           | 11:23:36               | 11:23:38               | one Dutrat         |                                       |               | vename vestatus vedowin (vemessage)                                        | (marketing)                    | Contraction of the | Delete     |
| Message Log           | 3           | ave t                  | ace Save               | nonesh             |                                       |               |                                                                            | corpsy                         | oundat             | Deseue     |
| Conversation Summary  | Show        | ng 1 to 2 of total     | 2 records              |                    |                                       |               |                                                                            | Prev                           | ious 1             | Next       |
| Email Log             | <b>,</b>    |                        |                        |                    |                                       |               | And the second second methods and the second second                        |                                |                    |            |
|                       | 2 C         |                        |                        |                    |                                       |               | copyright to 2002-2010, latenax Ple Ltd, Singapor                          | p. An regnis Heserved. N       | ion, us Set        | 22019 10:1 |

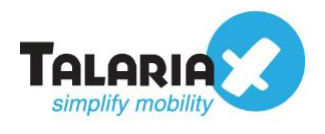

# 3.3 Configuring Notification Triggers

Once you have the Notification Templates configured, you can now reference them in the Notification Triggers. On the dashboard of PRTG Network Monitor, navigate to the following item :

#### **Devices > Notification Triggers**

|   | . 8       | -       | -     |        |               |         |    |        |     |        |        | New Alarms 1 | 4 New Log Entries 8 | 1 <b>!!</b> 100 W 41 | ✓ 225                | 111  |
|---|-----------|---------|-------|--------|---------------|---------|----|--------|-----|--------|--------|--------------|---------------------|----------------------|----------------------|------|
| 0 | Home      | Dev     | vices |        | Lit           | oraries |    |        | Sen | isors  | Alarms | Maps         | Reports             | Logs                 |                      | Tick |
| # | Devices   | -       | _     |        |               |         |    |        |     |        |        |              |                     |                      |                      |      |
|   | Group Roo | t       |       |        |               |         |    |        |     |        |        |              |                     |                      | -                    |      |
|   | Overviev  | N       | 2 day | 3      | <b>30</b> day | ys      | 36 | 5 days |     | Alarms | E Log  | ≢ Management | © Settings          | A Notification       | Triggers             | ) s  |
|   | ‼ 100 ₩4  | 1 🗸 225 | 111   | ? 5 (o | f 372)        | s       | мц | . XL   | (0) |        |        | Search       | Q                   |                      | Monito               | ring |
|   |           |         |       |        |               |         |    |        |     |        |        |              |                     |                      | in the second second | ing  |

Depending on the type of triggers you require, you can select the triggers to add. For this example, we will **Add State Trigger**.

| Home       | Devices      | Libraries           | Si               | ensors              | Alarms            | Maps                     | Reports              | Logs                  | Tickets    | Setup                              |
|------------|--------------|---------------------|------------------|---------------------|-------------------|--------------------------|----------------------|-----------------------|------------|------------------------------------|
| Devices    |              |                     |                  |                     |                   |                          |                      |                       |            |                                    |
| Group Root |              |                     |                  |                     |                   |                          |                      |                       |            | ▶ 11 🗟 🖸 🗸 •                       |
| Overview   | 2 days       | 30 days             | 365 days         | Alarms              | 🔳 Log             | 🗄 Management             | Settings             | Notification Triggers | ♀ Comments | 智 History                          |
| Notifica   | ion Triggers |                     |                  |                     |                   |                          |                      |                       |            | d State Trigger<br>d Speed Trigger |
| Туре *     | Rule         |                     |                  |                     |                   |                          |                      |                       | A 🔾 Ado    | d Volume Trigger                   |
| State Trig | ger Whe      | n sensor state is D | own for at least | 600 seconds, perf   | orm @ > Email     | and push notification to | admin 🕜              |                       | • Add      | d Threshold Trigger                |
|            | Whe          | n sensor state is D | own for at least | 900 seconds, perf   | orm no notificati | on and repeat every 0 mi | nutes                |                       | O Add      | d Change Trigger                   |
|            | 11/h         |                     | we state offer a | notification was tr | indered perform   | @ > Email and puch p     | otification to admin | 2                     |            |                                    |

You can define the parameters to activate the notifications. For the **perform field**, choose the Notification Templates created earlier (e.g. *Send to SMS*)

| Type 🕇        | Rule                                                                                                  |                                                                | Actions |
|---------------|----------------------------------------------------------------------------------------------------|----------------------------------------------------------------|---------|
| State Trigger | When sensor state is Down for at least 600 seconds, perform @ > Email and pus                         | h notification to admin 🕜                                      |         |
|               | When sensor state is Down for at least 900 seconds, perform no notification and re                    | epeat every 0 minutes                                          |         |
|               | When sensor leaves Down state after a notification was triggered, perform $@$ $\blacktriangleright$ E | mail and push notification to admin ${\mathbb Z}$              |         |
| State Trigger | When sensor state is $Down$ $\sim$ for at least 60 seconds, perform                                   | Send to SMS *                                                  | 🗸 ×     |
|               | When sensor state is Down for at least 300 seconds, perform no notification                           | ٩                                                              |         |
|               | When sensor leaves Down state after a notification was triggered, perform <b>no no</b>                | no notification<br>@ ➤ Email and push notification to<br>admin |         |
|               |                                                                                                    | @ Email to all members of group PRTG<br>Users Group            |         |
|               | 6                                                                                                    | Send to SMS                                                    |         |

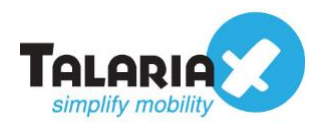

# 4.0 Send SNMP Trap to sendQuick

PRTG Network Monitor can also send alerts to sendQuick via SNMP trap. In sendQuick, we create a rule under **SNMP Trap filter**. On PRTG Network Monitor, create a corresponding **Notification Template** to match this filter. Once matched, sendQuick can receive the notification via SNMP trap and subsequently sent it out as SMS.

# 4.1 Configure sendQuick SNMP Trap Filter

Configure the SNMP trap filter on sendQuick. At the sendQuick dashboard, navigate to

#### Filter Rules > SNMP Trap Filter

#### Click on Add New Record

| Account:              | send         | uick® Ente                      | ra Server Ad         | min          |          |                    |                   | 0 English             | • O Shutdov   | m C Restart    | (+ Logo     |
|-----------------------|--------------|---------------------------------|----------------------|--------------|----------|--------------------|-------------------|-----------------------|---------------|----------------|-------------|
| admin                 | Filter Rules | Filter Rules > SNMP Trap Filter |                      |              |          |                    |                   |                       |               |                |             |
| Dashboard             |              |                                 |                      |              |          |                    |                   |                       |               |                |             |
| E Server Setup        | Show 10      | • entries                       |                      |              |          |                    |                   |                       | Search:       |                |             |
| D Messaging Setup     | 11           |                                 |                      | Rul          | 05       |                    |                   |                       |               |                |             |
| 🖶 Modern Setup        | No           | Description                     | From                 | Message      | MIB      | OID                | Priority          | Date Created          | Match         | Alert          |             |
| C Phone Book & Roster | 1            | SMTP Tester 12                  | 192.168.48.1         | device error |          |                    | 5                 | 29/08/2019            | ANY           | View C?        |             |
| T Filter Rules        | Add New      | Record                          |                      |              |          |                    |                   |                       |               | Duplicate      | Delete      |
| Email Filter          | Showing 1    | to 1 of total 1 records         |                      |              |          |                    |                   |                       |               | Previous 1     | Next        |
| SNMP Trap Filter      |              | SNMP                            | P Forwarding Address | Message Tim  | e Buffer | View and           | Upload MIB Files  | Set Up Message        | Filter String |                |             |
| Syslog Filter ?       |              |                                 |                      |              |          | Description (D. D. | 002 0010 Televiev | Dia Lind Cinganana Al | Dahta Dagan   | ud Mass AD Fee | - 0040 40-1 |

Give the filter an appropriate name under **Description**. Click on the checkbox next to **From** and key in the IP address of the machine PRTG Network Monitor was installed on. Click **Save** to continue.

| Description | SNMP Trap from PRTG                                                                                    |
|-------------|----------------------------------------------------------------------------------------------------|
|             | Variables Usage                                                                                        |
| From 🛛      | 192.168.3.253                                                                                          |
| Message 🗌   |                                                                                                    |
| Salact MIR  | 4                                                                                                    |
| Concer MID  | None  Include TrapObjectName in Message Text?  Yes  No Include Varbind Value in Message Text?  Yes  No |
| Match       | ALL O ANY                                                                                              |
| Priority    | 5 🔹                                                                                                    |

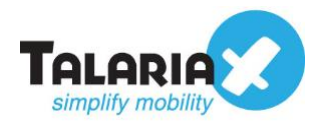

Click on View for the record that you have created :

| 1 | SIVITY rester is    | 192.105.45.1  | device error | C | 23/06/2013 | AINT | VIENN 1-5 |        |
|---|---------------------|---------------|--------------|---|------------|------|-----------|--------|
| 2 | SNMP Trap from PRTG | 192.168.3.253 |              | 5 | 09/09/2019 | ANY  | View 🖓    | ) 0    |
|   | Basard              |               |              |   |            |      | Declarate | Delete |

Add in the phone number to receive the alerts under **Mobile Number to Receive Alert**. this is the page to also add other phone numbers, emails or groups to receive the same notification alerts. Once completed, scroll to the bottom and click on **Save**.

|                |                                 |             | SNMP I      | Filter Rules                                                                   |                                                                             |            |  |
|----------------|---------------------------------|-------------|-------------|--------------------------------------------------------------------------------|-----------------------------------------------------------------------------|------------|--|
|                | Description                     | SNMP Tra    | p from PRTG |                                                                                |                                                                             |            |  |
|                | Server IP                       | 192.168.3   | .253        |                                                                                |                                                                             |            |  |
|                | Message                         |             |             |                                                                                |                                                                             |            |  |
|                | Match Mode                      | ANY         |             |                                                                                |                                                                             |            |  |
| Alert Message  | xIPx:xMSGx                      | -1) 💟       | li          | The default message<br>• xIPx is the ser<br>• xMSGx is the<br>• xDTMx is the r | is: x/Px:xMSGx where:<br>ver IP<br>SNMP message<br>received alert date/time |            |  |
| Alert Receiver | Disable Roster Man              | agement O   |             |                                                                                |                                                                             |            |  |
| $\langle$      | Mobile Number to Re<br>93873088 | ceive Alert | Email to Re | eceive Alert                                                                   | Group to Reco                                                               | eive Alert |  |
|                |                                 |             | 2           |                                                                                |                                                                             |            |  |

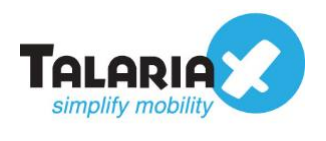

# **4.2 Configure Notification Templates**

Next, configure the notification templates that can be used by notification triggers. In the PRTG Network Monitor dashboard, navigate to :

#### Setup > Account Settings > Notification Templates

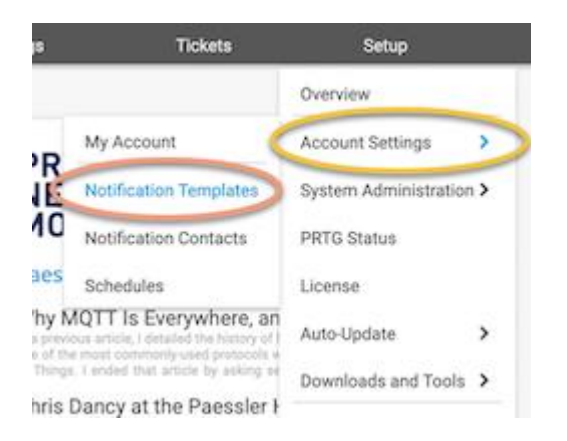

Create a new Notification Template by clicking on the **Add Notification Template** on the right of the screen and the **Add Notification Template** form will appear.

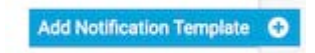

Give a meaningful name for e.g. "*SNMP Trap*" for the **Template Name** and ensure **Status** is "*Started*" for notifications to be active.

Scroll down and activate the "Send SNMP Trap" option as shown below.

| Send SNMP Trap | Host/IP 🖯            | http://192.168.1.95                                |      |
|----------------|----------------------|----------------------------------------------------|------|
|                | SNMP Port            | 162                                                |      |
|                | Community String     | public                                             |      |
|                | Specific Trap Code 🕚 | 0                                                  |      |
|                | Message ID 🕚         | 0                                                  | Save |
|                | Message 🕕            | [%sitename] %device %name %status %down (%message) |      |
|                | Agent IP             |                                                    |      |

Enter the ip address of your sendQuick system under **Host/IP.** You can leave the **SNMP Port** as 162. For the **Community String** key in *public.* Click on **Save** to continue.

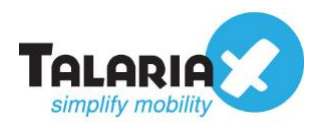

To test if the configuration is correctly setup, click on the test \_\_\_\_\_icon on the same row as the template name (in this example "*SNMP Trap*").

| Ľ   | Active      | B |
|-----|-------------|---|
| 351 | Active Test | 1 |

A confirmation will popup if the Test sms was sent successfully from PRTG to sendQuick.

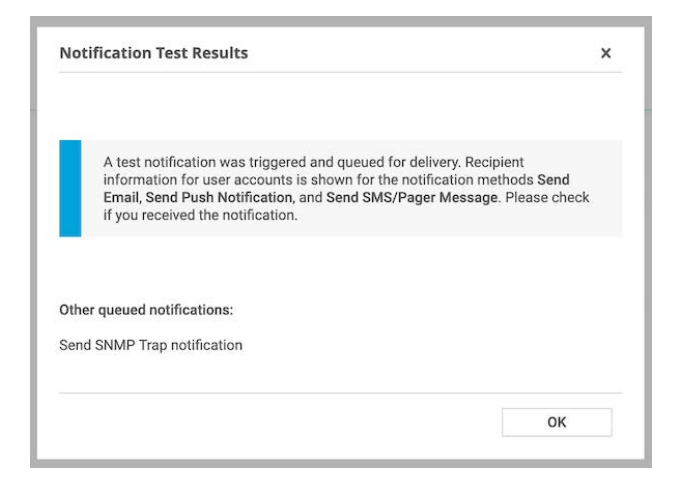

To confirm that sendQuick has subsequently received the SNMP Trap and sent out as SMS, go to sendQuick dashboard. Navigate to :

#### Usage Logs > Message Logs

| Account:              | send     |                        | e Enter                | a Server   | Admin                            |                  | (& English                                                                           | 💽 🔿 Shutdown 💲                 | Restart  | (+ Logo |
|-----------------------|----------|------------------------|------------------------|------------|----------------------------------|------------------|--------------------------------------------------------------------------------------|--------------------------------|----------|---------|
| admin                 | Usage Lo | ga > Messa             | ge Log                 |            |                                  |                  |                                                                                      |                                |          |         |
| Dashboard             |          |                        |                        |            |                                  |                  |                                                                                      |                                |          |         |
| III Server Setup      | Que      | sent Sent              | Unsent                 | Inbox      |                                  |                  |                                                                                      |                                |          |         |
| D Messaging Setup     |          | 1 1 m                  | 41                     |            |                                  |                  |                                                                                      |                                |          |         |
| 🖨 Modern Setup        | SM       | MIM                    | Sqoope                 |            |                                  |                  |                                                                                      |                                |          |         |
| C Phone Book & Roster | Search   | From 09/09             | 2019 To                | 09/09/2019 |                                  |                  |                                                                                      |                                |          |         |
| T Filter Rules        | Show     | 100 • er               | ntries                 |            |                                  |                  |                                                                                      | Search:                        |          |         |
| Network Monitor       | >        |                        | 1.2                    |            |                                  | Casas and case 1 |                                                                                      |                                |          |         |
| A Security Setup      | No       | Date & Time            | Delivery Date          | Turnaround | Sender                           | Number           | Message                                                                              | IMEL                           | Prinrity | 9       |
| • Password Management |          | 09/09/2019<br>13:50:02 | 09/09/2019<br>13:50:05 | 01:03      | 192.168.3.253<br>(SNMP Trap from | 93873088         | 192.168.3.253:0 0 0 [PRTG Network Monitor<br>(ACERV13)] %device %iname %status %down | 359180082892503<br>(marketing) | 5        | 0       |
| Backup & Diagnostic   |          | 00/00/0010             | 00/00/2010             | 01-26      | PHIG)                            | 02072008         | (remessage)                                                                          | 250180082802502                |          |         |
| M Usage Logs          |          | 12:30:04               | 12:30:07               | 01.25      | (SNMP Trap from<br>PRTG)         | 93073088         | (ACERV13)) %device %iname %status %down<br>(%message)                                | (marketing)                    | 0        |         |
| Message Log           | 3        | 09/09/2019             | 09/09/2019             | 02:40      | 192.168.3.253                    | 93873088         | (PRTG Network Monitor (ACERV13)) %device                                             | 359180082892503                | 9        |         |

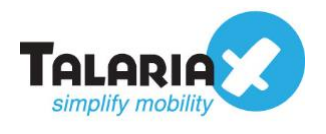

# 4.3 Configuring Notification Triggers

Once you have the Notification Templates configured, you can now reference them in the Notification Triggers. On the dashboard of PRTG Network Monitor, navigate to the following item :

#### **Devices > Notification Triggers**

|   |           | -       | _     |     |              |           |    |        |     |        |        | New Alarms 14 | New Log Entries 8 | 1 ‼ 100 W 41 🗸 225      | II 1 1 |
|---|-----------|---------|-------|-----|--------------|-----------|----|--------|-----|--------|--------|---------------|-------------------|-------------------------|--------|
| 0 | Home 🌔    | Dev     | vices |     | ) u          | Libraries |    |        | Ser | nsors  | Alarms | Maps          | Reports           | Logs                    | Tick   |
| # | Devices   | _       | _     | /   |              |           |    |        |     |        |        |               |                   |                         |        |
|   | Group Roo | t       |       |     |              |           |    |        |     |        |        |               |                   |                         |        |
|   | Overviev  | v       | 2 da  | ys  | <b>30</b> da | ays       | 36 | 5 days |     | Alarms | E Log  | ≢ Management  | Settings          | A Notification Triggers | s) c   |
|   | ‼ 100 ₩ 4 | 1 🗸 225 | 11 1  | ? 5 | (of 372)     | S         | м  | L XL   | (0) |        |        | Search        | Q                 | SNIMP Moni              | toring |
|   | -         |         |       |     |              |           |    |        |     |        |        |               |                   |                         | toring |

Depending on the type of triggers you require, you can select the triggers to add. For this example, we will **Add State Trigger**.

| Home      | De          | vices    | Libraries                                                   | 3        | Sensors | Alarms | Maps         | Reports              | Logs                  | Tickets    | Setup                                   |
|-----------|-------------|----------|-------------------------------------------------------------|----------|---------|--------|--------------|----------------------|-----------------------|------------|-----------------------------------------|
| M Devices |             |          |                                                             |          |         |        |              |                      |                       |            |                                         |
| Group Ro  | oot         |          |                                                             |          |         |        |              |                      |                       |            | ▶    🖨 🖸 📿 ▾                            |
| O Overv   | view        | 2 days   | 30 days                                                     | 365 days | Alarms  | 📼 Log  | 호 Management | Contraction Settings | Notification Triggers | ♀ Comments | 1 History                               |
| Not       | tification  | Triggers |                                                             |          |         |        |              |                      |                       | O Ado      | d State Trigger \\ d Speed Trigger      |
| Тур       | e *         | Rule     |                                                             |          |         |        |              |                      |                       | A  Add     | d Volume Trigger                        |
| Sta       | ate Trigger | When     | When sensor state is Down for at least 600 seconds, perform |          |         |        |              |                      |                       |            | l Threshold Trigger<br>I Change Trigger |
|           |             | When     |                                                             |          |         |        |              |                      |                       |            |                                         |

You can define the parameters to activate the notifications. For the **perform field**, choose the Notification Templates created earlier (e.g. *SNMP Trap*)

| Туре *        | Rule                                                                                                    | Actions |  |  |  |  |
|---------------|----------------------------------------------------------------------------------------------------|---------|--|--|--|--|
| State Trigger | When sensor state is Down for at least 600 seconds, perform ⊕ ➤ Email and push notification to admin ??<br>When sensor state is Down for at least 900 seconds, perform no notification and repeat every 0 minutes<br>When sensor leaves Down state after a notification was triggered, perform ⊕ ➤ Email and push notification to admin ??                          |         |  |  |  |  |
| State Trigger | When sensor state is Down         for at least 60         seconds perform         EI SNMP Trap           When sensor state is Down for at least 300         seconds, perform         no notification           When sensor leaves Down state after a notification was triggered, perform         no notification           @ > Email and push notification to admin | Q ×     |  |  |  |  |
|               | Email to all members of group Pi<br>Users Group     Send to SMS     Send to SMS     Send to SMTP     B SMMP Trap                                                                                                    | RTG     |  |  |  |  |

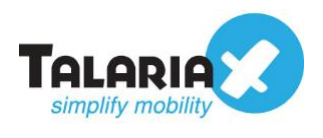

If configured correctly, whenever there is a **Notification Trigger** detected by PRTG Network Monitor, it will send the SNMP Trap to sendQuick. sendQuick will then send out the SMS text.

To confirm if the SMS are being sent out successfully, at the sendQuick dashboard, navigate to :

#### Usage Logs > Message Logs

| Account:            | sendQuick <sup>®</sup> Entera Server Admin |                        |                        |            |                                           |          |                                                                                                    | • O Shutdown                   | C Restart | 🕩 Logos |
|---------------------|--------------------------------------------|------------------------|------------------------|------------|-------------------------------------------|----------|----------------------------------------------------------------------------------------------------|--------------------------------|-----------|---------|
| admin               | Usage L                                    | ogs > Messa            | ge Log                 |            |                                           |          |                                                                                                    |                                |           |         |
| 2 Dashboard         |                                            |                        |                        |            |                                           |          |                                                                                                    |                                |           |         |
| E Server Setup      | > Qui                                      | sue Sent               | Unsent                 | Inbox      |                                           |          |                                                                                                    |                                |           |         |
| Messaging Setup     | >                                          |                        | 4                      |            |                                           |          |                                                                                                    |                                |           |         |
| a Modern Setup      | > SM                                       | S MIM                  | Sqoope                 |            |                                           |          |                                                                                                    |                                |           |         |
| Phone Book & Roster | Searc                                      | h From 09/09           | /2019 <b>To</b>        | 09/09/2019 |                                           |          |                                                                                                    |                                |           |         |
| T Filter Rules      | > Show                                     | 100 • er               | ntries                 |            |                                           |          |                                                                                                    | Search:                        |           |         |
| 2 Network Monitor   | >                                          |                        |                        |            | 1                                         |          |                                                                                                    | 1                              |           |         |
| Security Setup      | > No                                       | Time                   | Date                   | Time       | Sender                                    | Number   | Message                                                                                                    | IMEI                           | Priority  |         |
| Password Management | y 1                                        | 09/09/2019<br>14:09:25 | 09/09/2019<br>14:09:27 | 01:20      | 192.168.3.253<br>(SNMP Trap from<br>PRTG) | 93873088 | 192.168.3.253:0 1 5 [PRTG Network Monitor<br>(ACERV13)] 192.168.1.221 Ping (Ping) Down<br>(Request timed out (ICMP error # 11010)) | 359180082892503<br>(marketing) | 5         |         |
| Backup & Diagnostic | 2                                          | 09/09/2019             | 09/09/2019             | 00:55      | 192.168.3.253                             | 93873088 | 192.168.3.253:0 1 5 [PRTG Network Monitor                                                                                          | 359180082892503                | 5         | 0       |
| Usage Logs          | •                                          | 14:07:55               | 14:07:57               |            | (SNMP Trap from<br>PRTG)                  |          | (ACERV13)] 192.168.3.250 Ping (Ping) Down<br>(Request timed out (ICMP error # 11010))                                              | (marketing)                    |           |         |
| Message Log         | 3                                          | 09/09/2019             | 09/09/2019             | 01:03      | 192.168.3.253                             | 93873088 | 192.168.3.253:0 0 0 [PRTG Network Monitor                                                                                          | 359180082892503                | 5         | 0       |